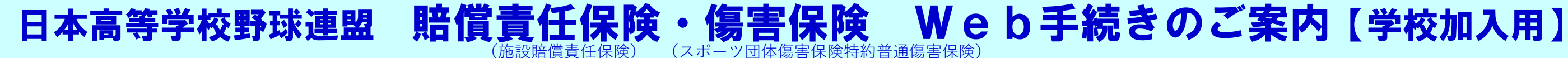

どこでも

### いつでも

らくらく手続き

# 

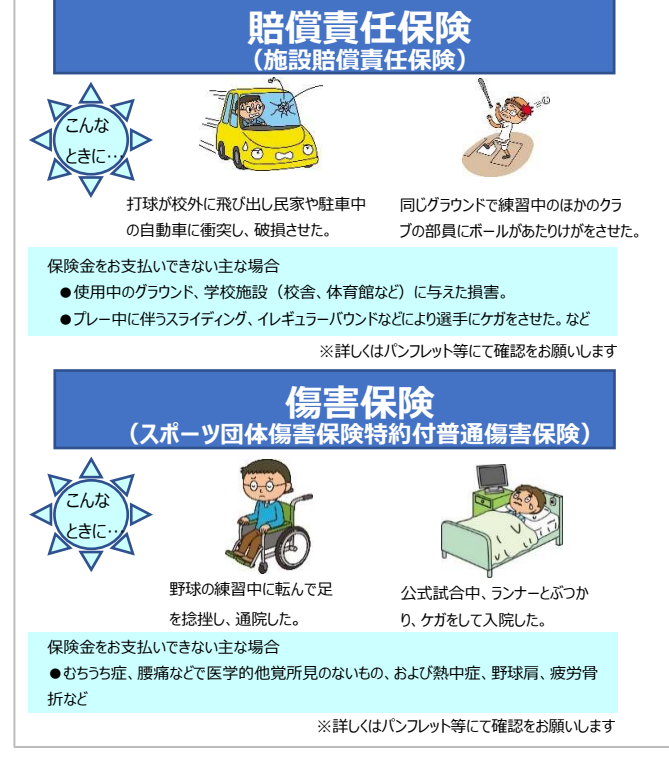

| 保険料振込締切日       | 補償開始日          | 保険料振込締切日       | 補償開始日        |  |
|----------------|----------------|----------------|--------------|--|
|                | (午前0時より補償開始)   |                | (午前0時より補償開始) |  |
| 2023年11月22日(水) | 2023年12月 1日(金) | 2024年4月 3日 (水) | 2024年4月 4日(木 |  |
| 11月29日(水)      | 12月 3日(日)      | 4月 4日 (木)      | 4月 5日(金      |  |
| 12月 6日 (水)     | 12月 8日(金)      | 4月 6日 (土)      | 4月 8日 (月     |  |
| 12月13日(水)      | 12月15日(金)      | 4月10日 (水)      | 4月11日(木      |  |
| 12月20日(水)      | 12月22日(金)      | 4月13日(土)       | 4月15日(月      |  |
| 12月25日(月)      | 2024年1月1日(月祝)  | 4月17日(水)       | 4月20日(土      |  |
| 2024年1月13日(土)  | 1月15日(月)       | 4月24日 (水)      | 4月26日(金      |  |
| 1月30日(火)       | 2月 1日 (木)      | 4月27日(土)       | 5月 1日(水      |  |
| 2月13日(火)       | 2月15日(木)       | 5月 9日 (木)      | 5月13日(月      |  |
| 2月28日(水)       | 3月 1日 (金)      | 5月18日(土)       | 5月21日(火      |  |
| 3月13日(水)       | 3月15日(金)       | 5月29日(水)       | 6月 1日(土      |  |
| 3月19日(火)       | 3月22日(金)       | 6月12日 (水)      | 6月15日(土)     |  |
| 3月23日(土)       | 3月25日(月)       | 6月27日(木)       | 7月 1日 (月)    |  |
| 3月25日(月)       | 3月26日(火)       | 7月11日(木)       | 7月15日(月初     |  |
| 3月26日(火)       | 3月27日(水)       | 7月30日(火)       | 8月 1日 (木)    |  |
| 3月27日(水)       | 3月28日(木)       | 8月13日(火)       | 8月15日 (木)    |  |
| 3月28日(木)       | 3月29日(金)       | 8月28日 (水)      | 9月 1日 (日)    |  |
| 3月30日(土)       | 4月 1日 (月)      | 9月11日 (水)      | 9月15日(E      |  |
| 4月 1日 (月)      | 4月 2日 (火)      | 9月28日(土)       | 10月 1日 (火    |  |
| 4月 2日 (火)      | 4月 3日 (水)      | 10月30日 (水)     | 11月 1日 (余    |  |

保険取扱代理店:朝日新聞総合サービス株式会社 引受保険会社 :東京海上日動火災保険株式会社

# STEP① Web加入受付サイトへアクセス Webサイトトップページ

#### <対応ブラウザ>

下記ブラウザをご利用ください。(最新版を推奨) Microsoft Edge, Google Chrome, FireFox, Safari

推奨画面サイズ: 1024×768 ピクセル以上

## アクセス

スマートフォン・タブレットの場合は

QRコードまたはURLを読み取り、 お手続きサイトヘアクセスください。

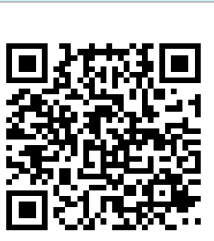

パソコンの場合は下記URLにアクセスください。 Web加入システムURL: https://kouvaren-hoken.com/

公益財団法人日本高等学校野球連盟に 加盟している各高等学校および 野球部の皆さま専用 賠償責任保険(施設賠償責任保険)・ 傷害保険(スポーツ団体傷害保険特約付帯 普通傷害保険)加入受付・確認サイト

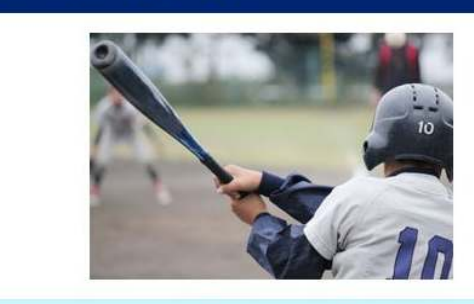

このホームページは高校野球賠償責任保険・傷害保険の内容についてご 紹介したものです。ご加入にあたっては、必ず「重要事項説明書」をよ くお読みください。詳細は、ご契約者である団体の代表者にお渡しして あります保険約款によりますが、高校野球賠償責任保険・傷害保険の内 容について、ご不明の点がありましたら代理店または保険会社におたず ねください。ご加入を申し込まれる方と被保険者が異なる場合は、この ホームページの内容を被保険者にご説明いただきますようお願い申し上 げます。

初めての方は、 先ずは会員登録をお願いします 会員登録済みのお客様はこちらから

会員登録がまだのお客様はこちらから

| シール                  | <b>k</b>                       |                        | 各纪            |                    |
|----------------------|--------------------------------|------------------------|---------------|--------------------|
| 初日                   | 補償開始日                          | JICF 2 #               | 名田政           |                    |
| '7k)                 | (午前0時より補償開始)<br>2024年4日 4日 (本) |                        | ト日啓紀 λ        | <b>h</b>           |
| ┢                    | 4月5日(金)                        | 7                      | <b>云貝豆跡</b> 八 | /]                 |
|                      | 4月 8日 (月)                      |                        |               |                    |
| t                    | 4月11日(木)                       |                        | 745=27        | <u> </u>           |
|                      | 4月15日 (月)                      | 人力                     | > 催認 >        | 元了                 |
|                      | 4月20日(土)                       |                        | •             |                    |
|                      | 4月26日(金)                       | 下記に必要事項をご入力の           | )うえ、送信ボタンを    |                    |
|                      | 5月1日(水)                        |                        |               | 入力ガイドに従い、          |
|                      | 5月13日(月)                       | 丘安 (22)                |               |                    |
|                      | 5月21日(火)                       |                        |               | 必須項目に人刀く           |
|                      | 6日15日(土)                       | 朝日大郎                   |               | ださい                |
|                      | 7月 1日 (日)                      |                        |               |                    |
|                      | 7月15日 (月祝)                     |                        |               | ※顧問の先生の情           |
|                      | 8月 1日 (木)                      | 氏タ(フリガナ) 🐖             |               | 胡で登録/ださい           |
|                      | 8月15日(木)                       |                        |               | TR C 豆 SK / CC / I |
|                      | 9月 1日 (日)                      |                        |               |                    |
|                      | 9月15日(日)                       | 全角力ナのみで入力して            | こください         |                    |
|                      | 10月 1日 (火)                     |                        |               |                    |
|                      | 11月 1日 (金)                     |                        |               |                    |
| 朱寅                   | 试会社<br>株式会社                    |                        |               |                    |
|                      |                                | メールアドレス 🞯              |               |                    |
|                      |                                | name@example.com       |               |                    |
|                      |                                | 電話番号 必須<br>半角数字とハイフンのみ | ヶで入力してください    | Y                  |
|                      |                                |                        |               |                    |
|                      |                                | 06-1234-5678           |               |                    |
| A Law                |                                | パスワードは半角英数手<br>してください  | ≠をそれぞれ1文字以    | 上含め、8文字以上入力        |
| の内容に                 | こついてご                          |                        |               |                    |
| 事項説り<br>表者にす<br>険・傷害 | 月書」をよ<br>ら渡しして<br>長保険の内        | パスワード(確認) 😿            |               |                    |
| €険会社<br>よる場合<br>こうお願 | にこおたす<br>合は、この<br>ഡい申し上        | 学校 该和                  | 【学校の          | )選択】ボタ<br>学校を選択    |
| 55                   |                                | 学校の選択                  | ください          |                    |
| 5                    |                                |                        | ₩≡            | 1                  |

注)保護者の方のお申し込み方法は【個人加入用】をご確認ください

| トップページ<br>BMG社<br>2037/20 5 Z h 2<br>2037/20 1 sti<br>SID S t D - N C<br>RMODIP LA A P WRIE<br>DI K f D / DE ( T A C A C A C A C A C A C A C A C A C A                                                                                                    | EP③ トップページ                  |
|----------------------------------------------------------------------------------------------------|-----------------------------|
| BMGH<br>2023/7/20 FZAト2<br>2023/7/20 FER<br>「ご知らせの一覧へ」<br>RMOのお申込みや確認<br>「回休向け賠償責任保険・傷害保険<br>新規加入<br>「個人向け信<br>新規<br>「学校単位のお申込みはて<br>なのからお手続きください<br>む申込みwar<br>■<br>和のご報告の仕方<br>「<br>全具情報の変更<br>「パスワードの変更<br>「パスワードの変更<br>「パスワードの変更<br>「パンフレット・報告書等                                                                                                    | トップページ                      |
| 2023/7/20 FZAト2<br>2023/7/20 FERK<br>SAUGUE<br>SAUGUE<br>SAU | お知らせ                        |
| 2023/7/20 test<br><u>S和らせの一覧へ</u><br>RMRのお申込みや確認<br>日体向け賠償責任保険・傷害保険<br>新規加入<br>一個人向け们<br>労校単位のお申込みはて<br>ちらからお手続きください<br>む申込みmare<br>■故のご報告<br>●なのご報告<br>「パンフードの変更<br>「パンフレット・報告書等<br>「パンフレット                                                                                                    | 2023/7/20テスト2               |
| SNUSHO-E         GKpothuS         団体向け賠償責任保険・傷害保険<br>新規加入         個人向け们<br>新規       学校単位のお申込みはて<br>ちからお手続きください         お申込みwar         事故のご報告         ● なのご報告         会員情報の変更         パスワードの変更         ログアウト         パンフレット・報告書等         パンフレット                                                                                                    | <u>2023/7/20 test</u>       |
| R ゆ の が 申 込 み や 確 思<br>団 休 向 い け 胎 償 責 任 保 険 ・ 傷 害 保 険<br>新 規 か の お 申 込 み け な こ<br>方 か ら お 申 込 み か & な こ<br>方 か ら お 手 続 き く だ さ い<br>ひ お 申 込 か & & & & & & & & & & & & & & & & & &                                                                                                    | <u>お知らせの一覧へ</u>             |
| 団体向け賠償責任保険・傷害保険<br>新規加入         個人向け作<br>新規       学校単位のお申込みはこ<br>ちからお手続きください         お申込みmax         事故のご報告         ● 本のご報告         全員情報の変更         パスワードの変更         ログアウト         パンフレット・報告書等         パンフレット・報告書等                                                                                                    | 保険のお申込みや確認                  |
| 個人向け<br>新規<br>学校単位のお申込みはこ<br>ちらからお手続きください<br>む申込みwar<br>■<br>本のご報告の仕方<br>全員情報の変更<br>パスワードの変更<br>「パスワードの変更<br>「パンフレット・報告書等                                                                                                    | 団体向け賠償責任保険・傷害保険<br>新規加入     |
| ★申込みware ●故のご報告 ● 車故のご報告の仕方 金員情報の変更 パスワードの変更 「パスワードの変更 「パンフレット・報告書等 パンフレット・報告書等                                                                                                    | 個人向け像<br>新規<br>ちらからお手続きください |
| ■故のご報告<br>事故のご報告の仕方<br>会員情報<br>会員情報の変更<br>パスワードの変更<br>「パスワードの変更<br>パンフレット・報告書等<br>パンフレット                                                                                                    | お申込み履圧                      |
| 事故のご報告の仕方 会員情報 会員情報の変更 パスワードの変更 ログアウト パンフレット・報告書等 パンフレット・報告書等                                                                                                    | 事故のご報告                      |
| 会員情報 会員情報の変更 パスワードの変更 ログアウト パンフレット・報告書等 パンフレット・報告書す                                                                                                    | 事故のご報告の仕方                   |
| 会員情報の変更         パスワードの変更         ログアウト         パンフレット・報告書等         パンフレット                                                                                                    | 会員情報                        |
| パスワードの変更<br>ログアウト<br>パンフレット・報告書等<br>パンフレット                                                                                                    | 会員情報の変更                     |
| ログアウト<br>パンフレット・報告書等<br>パンフレット                                                                                                    | パスワードの変更                    |
| パンフレット・報告書等<br>パンフレット                                                                                                    | ログアウト                       |
| パンフレット                                                                                                    | パンフレット・報告書等                 |
|                                                                                                    | パンフレット                      |
|                                                                                                    |                             |
|                                                                                                    |                             |
|                                                                                                    |                             |

# STEP④ 申込内容の入力

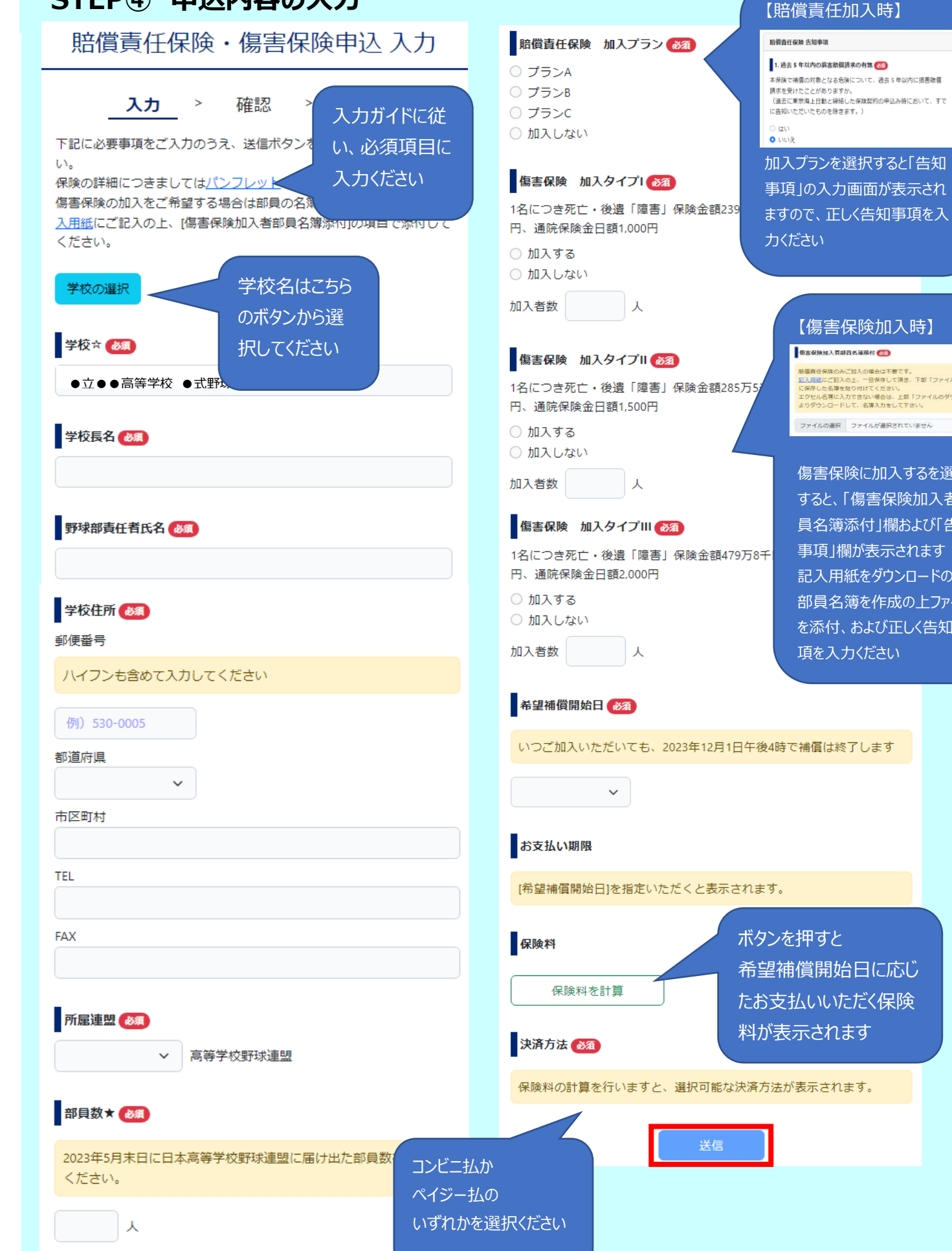

## STEP(5) 申込内容の確認 賠償責仟保険・傷害保険申込 確認 入力 > 確認 > 完了 ご入力内容をご確認のうえ、[決済画面へ]ボタンをクリックしてください。 学校☆ スクロールして入 ●立●●高等学校 ●式野球部 力内容に誤りがな 学校長名 いか確認ください 高校 一郎 【傷害保険加入時】 野球部責任者氏名 野球 太郎 5保険のみご放入の場合は不要です。 Eにご記入の上、一旦保存して調言、下部「ファイルを選択」) いた名簿を貼り付けてください。 ご加入に際して 名簿に入力できない場合は、上部「ファイルのダウンロード シンロードして、名簿入力をして下さい。 以下につきまして同意をお願いいたします。 ファイルの選択 ファイルが選択されていません 重要事項説明書、 個人情報の取扱いについて同意します。 傷害保険に加入するを選択 申込書(入力内容)により契約内容が意向に沿ったものであることを確認しまし すると、「傷害保険加入者部 私と被保険者全員は、以下の事項について確認・同意のうえ、加入を依頼しま 員名簿添付」欄および「告知 す。 事項|欄が表示されます ①私が保険契約者である企業または団体の構成員であること ②補償のあらまし重要事項説明書の内容 記入用紙をダウンロードの上、 ③重要事項説明書添付の「ご加入内容確認事項」の内容 ④「個人情報の取扱いに関するご案内」の内容 部員名簿を作成の上ファイル を添付、および正しく告知事 ★または☆が付された事項は、ご加入に関する重要な事項(告知事項)です。 ご加入時に告知事項について正確にお答えいただく義務があります。お答えい ただいた内容が事実と異なる場合や告知事項について事実を は、ご加入を解除し、保険金をお支払いできないことが 同意するに図し ☆が付された事項(通知事項)に内容の変更が生じた場合 の代理店または引受保険会社にご連絡ください。ご連絡な て決済画面へ を解除し、保険金をお支払いできないことがありますので お進みください 同意する 決済面面 STEP⑥ 申込完了 賠償責仟保険・傷害保険申込 完了 入力 > 確認 > 完了 お申込みありがとうございました。 保険料お支払い期日までに 保険料のお支払いをお願いします。

### <よくあるご質問>

#### Q 加入はWeb加入だけですか?

A スマートフォンやタブレットからQRを読み取っていただくか、
 PCでURLを入力して、加入サイトでアクセスください
 いずれの方法でもお手続きができない場合は、
 下記<お問い合わせ先>までご連絡下さい。

#### Q 傷害保険に加入できるのは1つのプランのみですか?

- A 同じ被保険者が複数プランには申込みできませんが、 学年等で異なる加入プランに加入いただくことは可能です。
  - 例) ■3年A君がプラン1とプラン2に加入する・・・×
     ■1年生はプラン1、2年生はプラン2・・・○
     ■3年A君、2年C君、1年D君はプラン2、
     それ以外はプラン1に加入する・・・○

## Q 加入した内容はどうやって確認できますか?

A 本サイトにログイン後「お申込み履歴」画面からお申込みの 履歴が確認いただけます。 Web申込みと保険料の入金確認ができましたら、 「加入者票」が発行されます。お手続き後、「加入者票が 発行可能になりました」というメールが届きましたら。 本サイトの「お申込み履歴」より加入者票をダウンロード いただけます。 なお、11月末までに手続きされた方は、12月以降に ダウンロード可能となります。

#### Q メールアドレスなど登録した会員情報を変更したい

A 本サイトにログイン後、「会員情報変更」画面から お手続きください

#### くご注意>

●このチラシは「公益財団法人日本高等学校野球連盟の賠償責任 保険・傷害保険加入サイト」の利用方法をご説明するものです。「ご加 入にあたっては、必ず「重要事項説明」をよくお読みください。ご不明な 点等がある場合には、代理店までお問い合わせください。」 ●詳細は、ご加入者である団体の代表者にお渡ししてあります保険約 款によりますが、高校野球賠償責任保険・傷害保険の内容について、 ご不明な点がありましたら取扱代理店までお問合せください。

#### ●保険料決済手数料は振込人負担です。

## <お問い合わせ先>

加入手続き、Web 加入サイトの操作方法については、 下記取扱代理店までご照会ください。

## 朝日新聞総合サービス㈱大阪保険事業部 Tel: 06-6231-4546

営業時間 10:00~12:30/13:30~18:00

2023年8月作成 23T-001424